## Bedienung von MoodlePortable unter Windows

Tom.Schardt@kt.nrw.de

| Image: Start Freigeben Ansicht       ✓ ②         Ctyperta       ← → ★ ↑         Imfos_und_Materialien         Imfos_und_Materialien         server         Ø 00_Bei_Startproblementxt         Imfo 1_Start_Moodle.exe         Img 02_Start_WebBrowser.bat         Img 03_Stop Moodle.exe         Img MoodleDemoPortable_v1.6.zip         7 Elemente                                                                                                    | Starten Sie das das Moodle System durch<br>Doppelklick auf die Datei 01_Start_Moodle.exe .                                                                                                    |
|----------------------------------------------------------------------------------------------------|----------------------------------------------------------------------------------------------------|
| CWNNDOWSkystem32cmd.exe     -      ×                                                                                                    | <ul> <li>Es öffnet sich ein schwarzes Konsolenfenster, in<br/>dem Sie ggf aufgefordert werden das System zu<br/>aktualisieren.</li> <li>Bestätigen Sie dies durch Drücken der Taste 1<br/>und anschließend der Return-Taste.</li> <li>Wenn das System fertig aktualisiert und<br/>gestartet ist, wird dies durch die Zeile</li> </ul>                                                                                                    |
| <pre># computing (c) 2002-2020 Apachefriends ? ? ? ? # # Carsten Wiedmann (ekvo@ppachefriends.org) # # Carsten Wiedmann (ekvo@ppachefriends.org) # # Carsten Wiedmann (ekvo@ppachefriends.org) # # Carsten Wiedmann (ekvo@ppachefriends.org) # # Carsten Wiedmann (ekvo@ppachefriends.org) # # Carsten Wiedmann (ekvo@ppachefriends.org) # # Carsten Wiedmann (ekvo@ppachefriends.org) # # Carsten Wiedmann (ekvo@ppachefriends.org) # # Carsten Wiedmann (ekvo@ppachefriends.org) # # Carsten Wiedmann (ekvo@ppachefriends.org) # # Carsten Wiedmann (ekvo@ppachefriends.org) # ###################################</pre> | ### Have fun with ApacheFriends XAMPP##<br>angezeigt.                                                                                                    |
| LOCARCO XNW me gorunde X                                                                                                    | <ul> <li>Starten Sie einen beliebigen WebBrowser und geben Sie in die Adressleiste die Adresse localhost ein. Alternativ können Sie auch auf die Datei 02_Start_WebBrowser.bat klicken.</li> <li>Sie sollten nun die dargestellte Seite sehen.</li> <li>Auf der linken Seite finden Sie weitere Informationen und Anmelde-Daten. Das Passwort für alle Zugänge lautet #M00dle#, wobei das dritte und vierte Zeichen jeweils eine Null sind.</li> </ul> |
|                                                                                                    | Das System wird über einen Doppelklick auf die<br>Datei 03_StopMoodle.exe gestoppt.                                                                                                    |